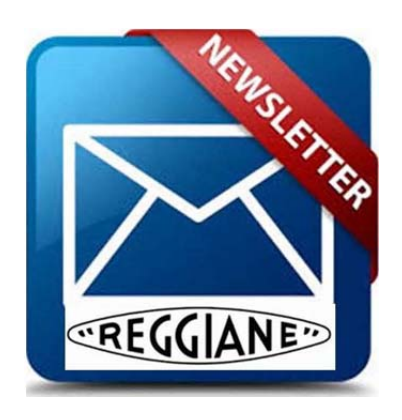

## GUIDA

## ISCRIZIONE NEWSLETTER REGGIANE

1) Collegarsi al sito <u>www.officinemeccanichereggiane.it</u>, recarsi a fondo pagina ed inserire una e-mail valida all'interno del rettangolo di colore bianco relativo alla voce *newsletter;* una volta inserita la vostra e-mail, selezionare con il mouse il pallino bianco dedicato al trattamento dei dati personali e cliccare su *"iscriviti"*.

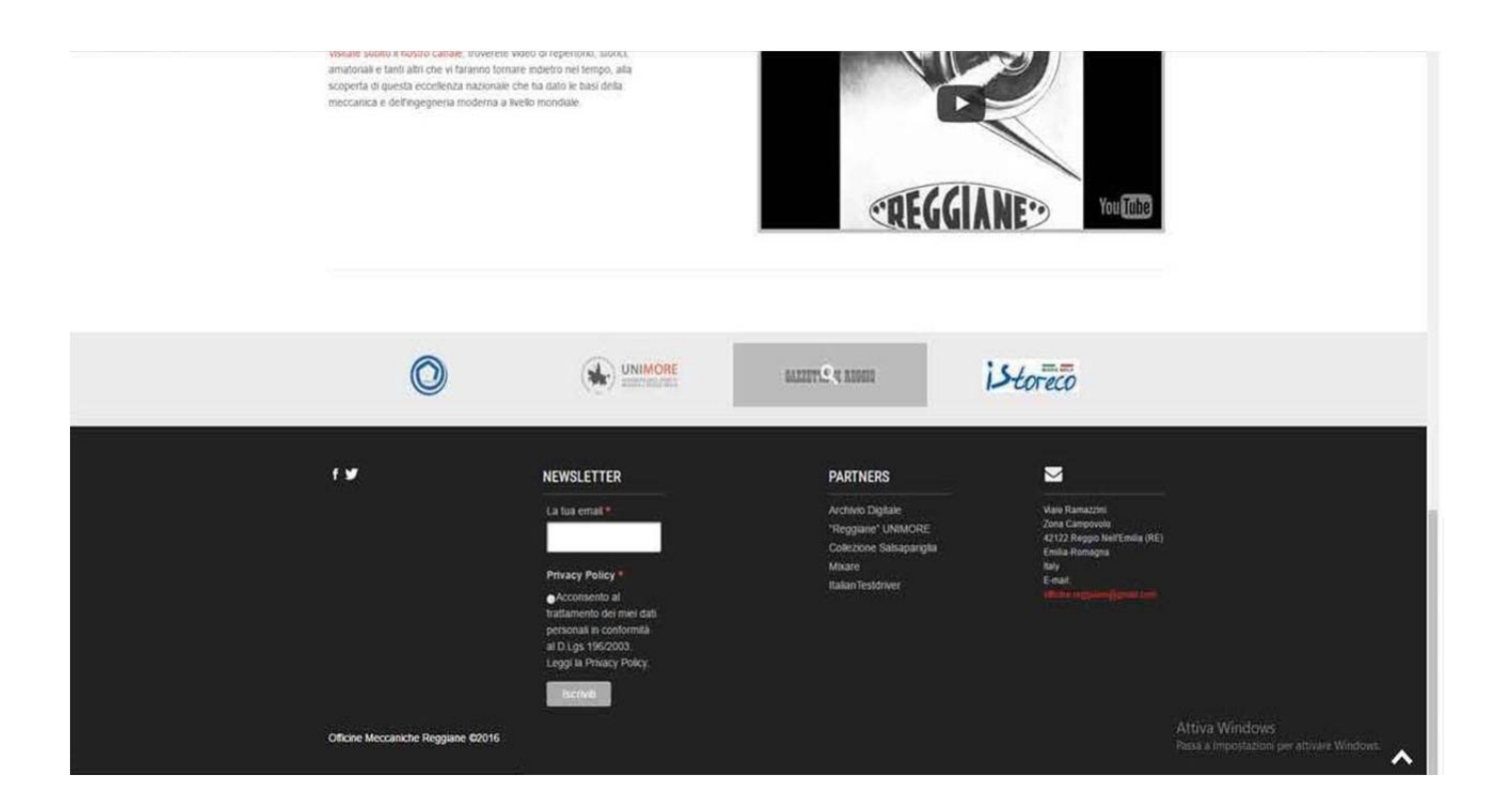

2) Una volta effettuata la procedura sopra citata, aprire la propria posta elettronica e controllare se è giunta a destinazione una e-mail di officine reggiane contenente i passaggi successivi per il completamento dell'iscrizione. Nel caso non fosse arrivata alcuna e-mail di conferma, controllare la cartella SPAM del vostro gestore di posta. In alcuni rari casi è capitato che il servizio di posta elettronica bloccasse la nostra e-mail.

Una volta individuata, seguire le indicazioni e confermate la vostra iscrizione come indicato nella figura sottostante.

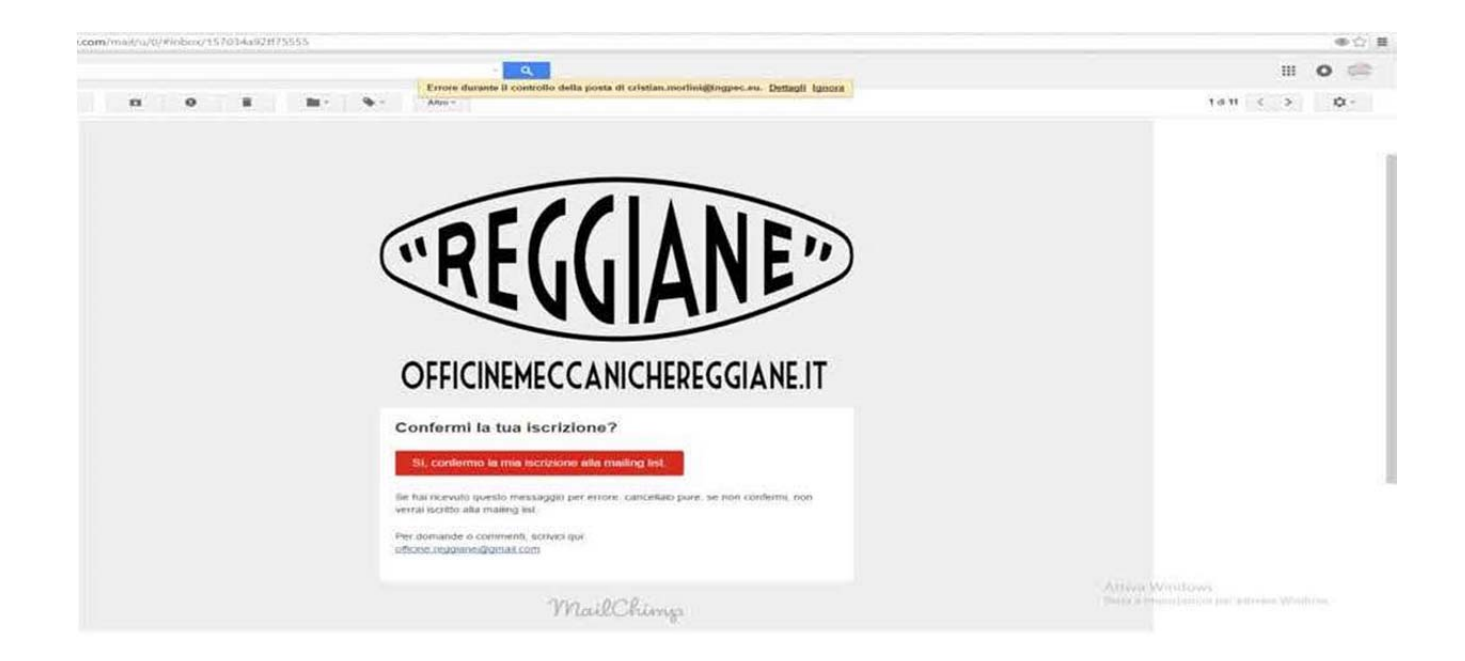

3) Successivamente vi verrà chiesto di dimostrare che siete persone "vere", confermate e premete sul tasto "iscriviti".

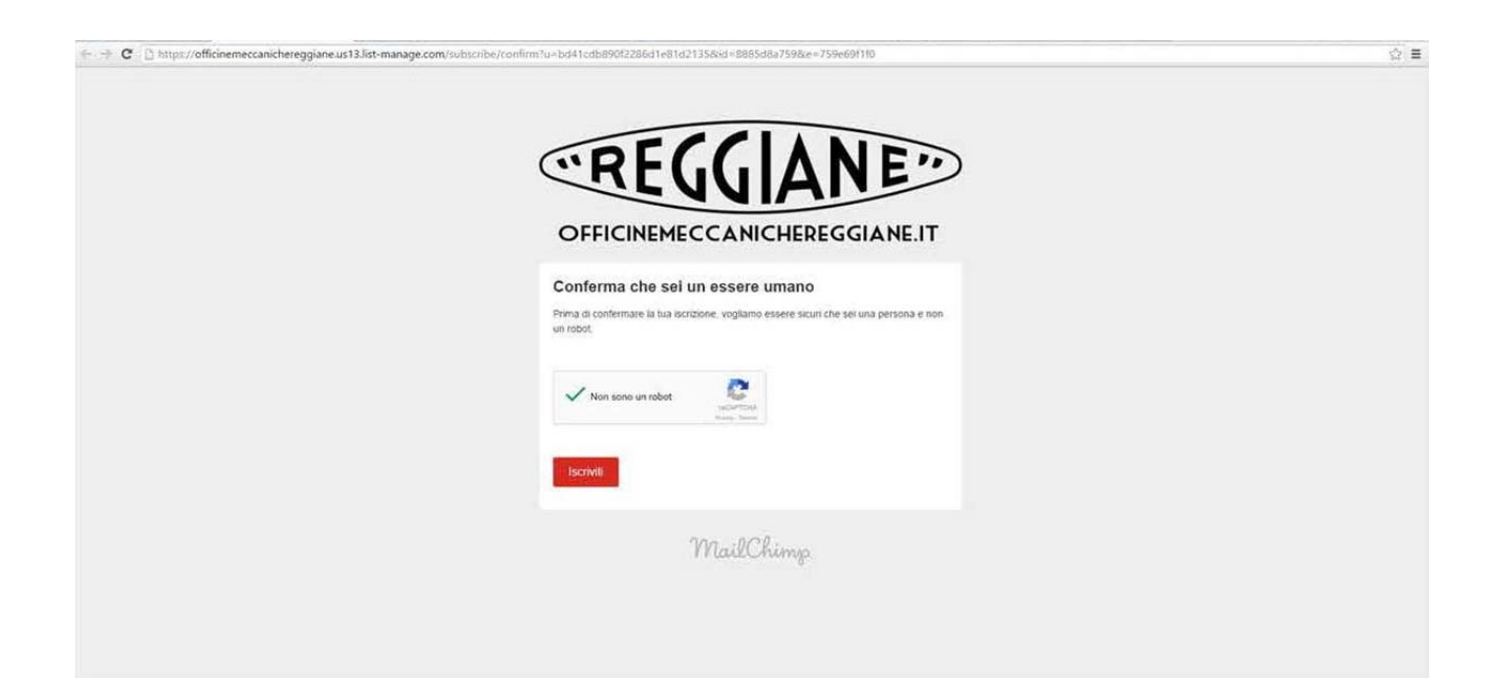

4) Apparirà una ulteriore finestra nella quale sarà possibile inserire ulteriori dati per il censimento reggiane. Cliccare su *"aggiorna le tue preferenze"*.

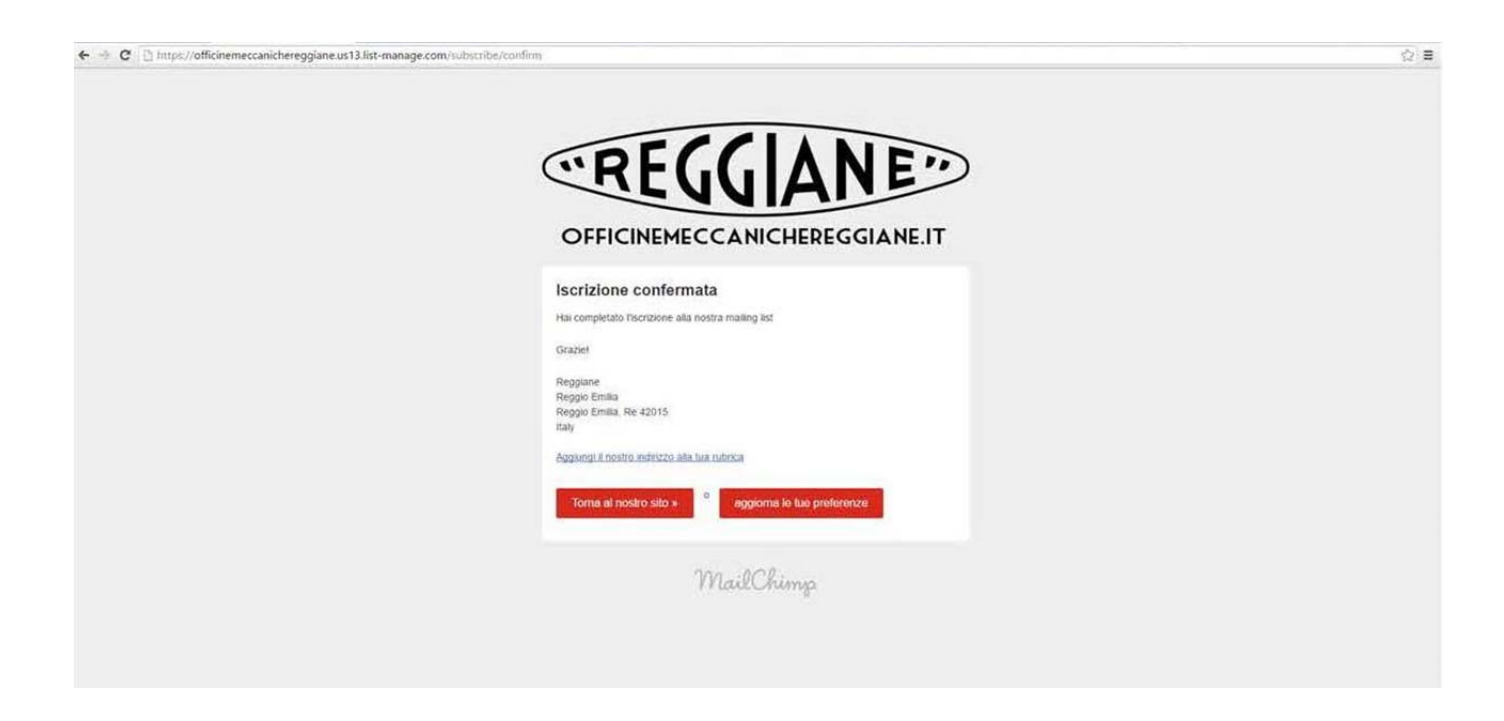

5) Inserire Nome e Cognome ed indicare, mediante il menu a tendina, se si sé ex dipendenti oppure no, il reparto in cui si lavorava e/o il reparto di interesse ed infine cliccare su *"aggiorna dati"*.

| OFFICINEMECCANICHEREGGIANE.IT                                                                                  |                                                                                                    |
|----------------------------------------------------------------------------------------------------|----------------------------------------------------------------------------------------------------|
| OFFICINEMECCANICHEREGGIANE.IT                                                                                  |                                                                                                    |
| OFFICINEMECCANICHEREGGIANE.IT                                                                                  |                                                                                                    |
| OFFICINEMECCANICHEREGGIANE.IT                                                                                  |                                                                                                    |
| OFFICINEMECCANICHEREGGIANE.IT                                                                                  |                                                                                                    |
|                                                                                                    |                                                                                                    |
| Aggiorna le tue preferenze di iscrizione alla lista                                                            |                                                                                                    |
| Il tuo nome                                                                                                    |                                                                                                    |
| Cristian Morini                                                                                                |                                                                                                    |
| La tua email                                                                                                   |                                                                                                    |
| c                                                                                                    |                                                                                                    |
| Ex dipendente o parente di Operai Reggiane                                                                     |                                                                                                    |
| No. 9                                                                                                    |                                                                                                    |
| Reparti di Interesse                                                                                           |                                                                                                    |
| Aeret                                                                                                    |                                                                                                    |
| Privacy Policy                                                                                                 |                                                                                                    |
| Acconsento al traitamento dei misi dati personali in conformità al D Lgs<br>196/2003. Leggi la Privacy Policy. |                                                                                                    |
| o Cancella la lua socizione                                                                                    |                                                                                                    |
|                                                                                                    | Aggiorna le tue preferenze di iscrizione alla lista   It tuo nome   Cristani Morini   La tua email   communicatione o parente di Operai Reggiane   Na e   Reparti di interesse   Aerrei a   Privacy Policy   Macconsinto al tratamento dei mei dati personali in conformità al D Lgs<br>(19/2003, Leggi la Privacy Policy) |

6) Una volta effettuato l'aggiornamento sarà possibile ricontrollare i dati inseriti e ritornare sulla home page del sito reggiane.

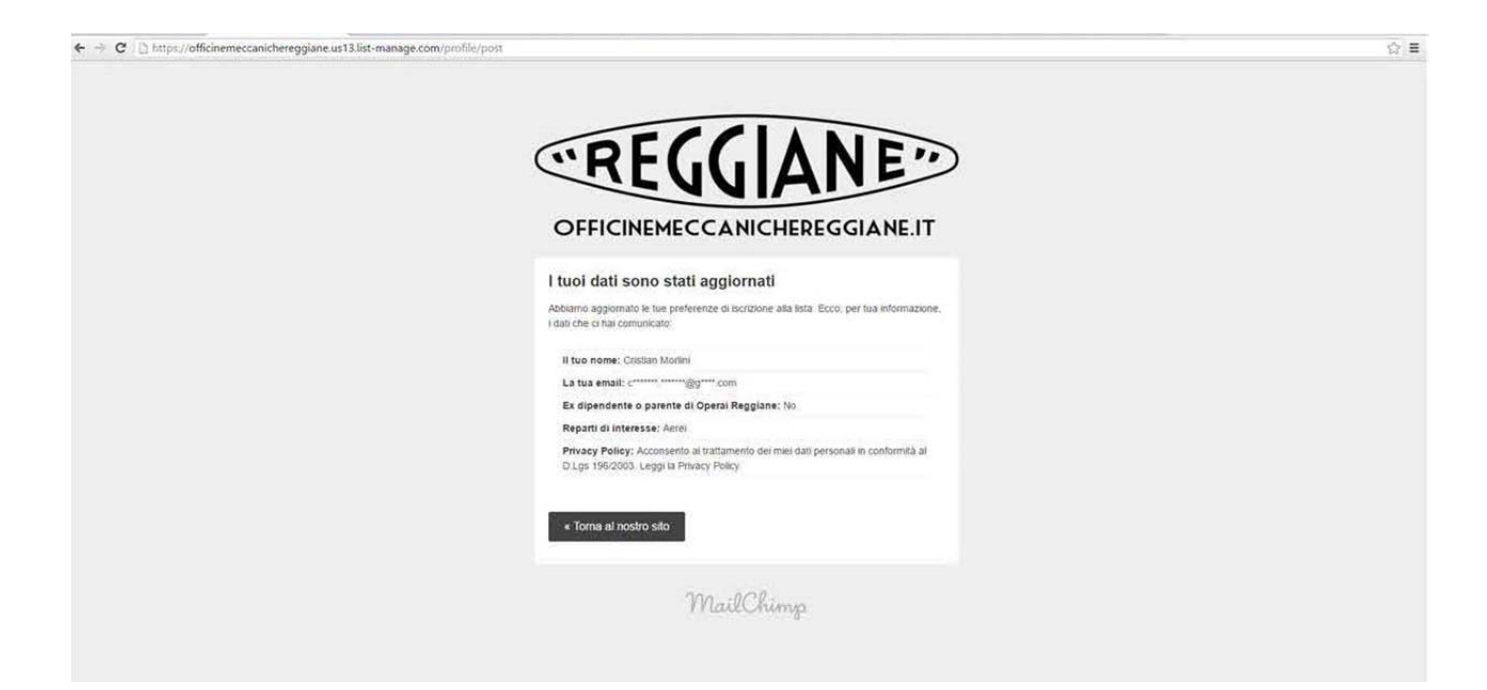